## Herfstbladeren

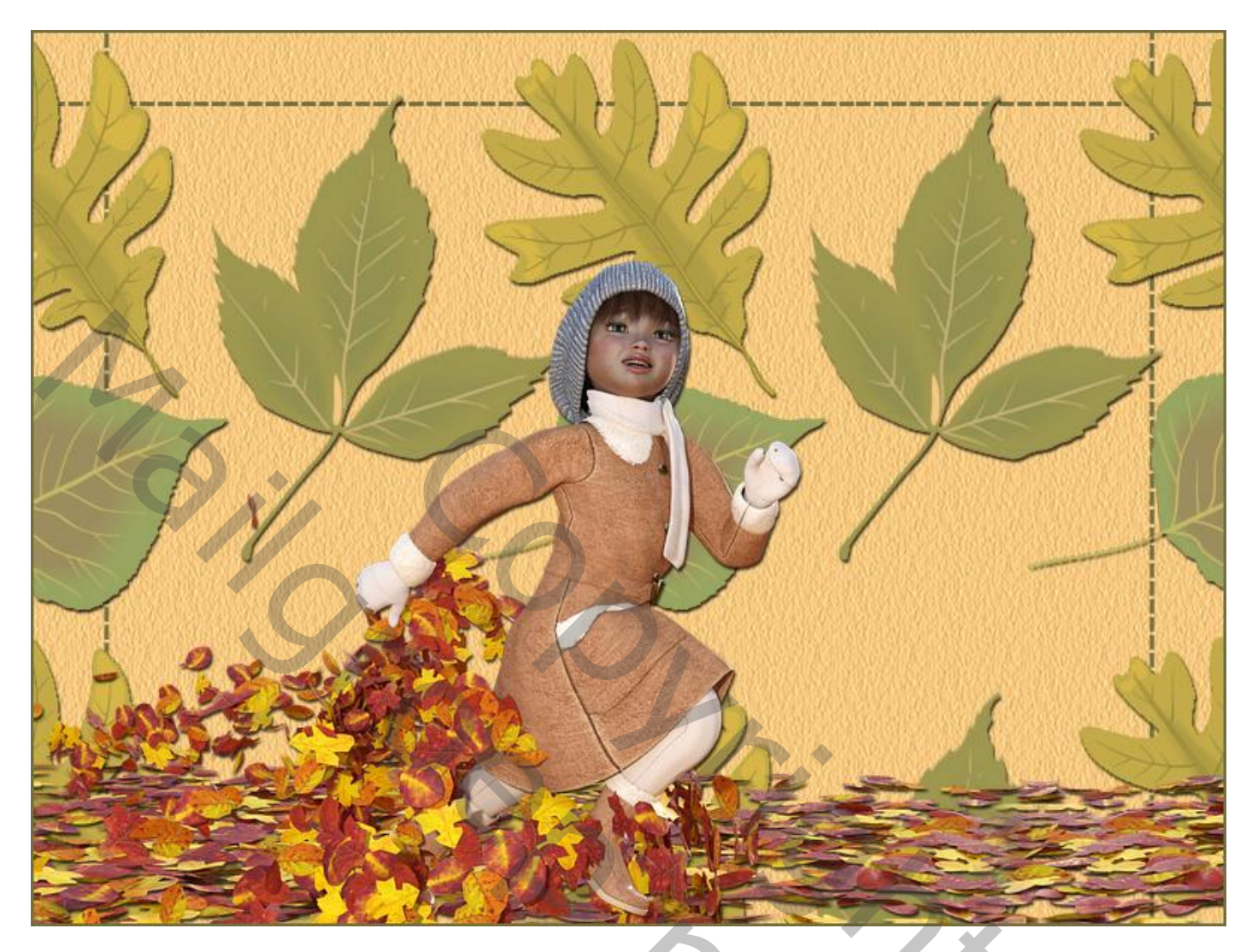

<u>Nodig</u> : mooie passende tube; patroon bladeren (Bewerken  $\rightarrow$  Patroon definiëren).

- 1 Open een nieuw document : 800 x 600 px; witte achtergrondkleur.
- 2 Voeg een nieuwe laag toe; vul met een kleur; zet laagvulling op 0% Geef patroonbedekking met het zojuist gedefinieerde patroon.

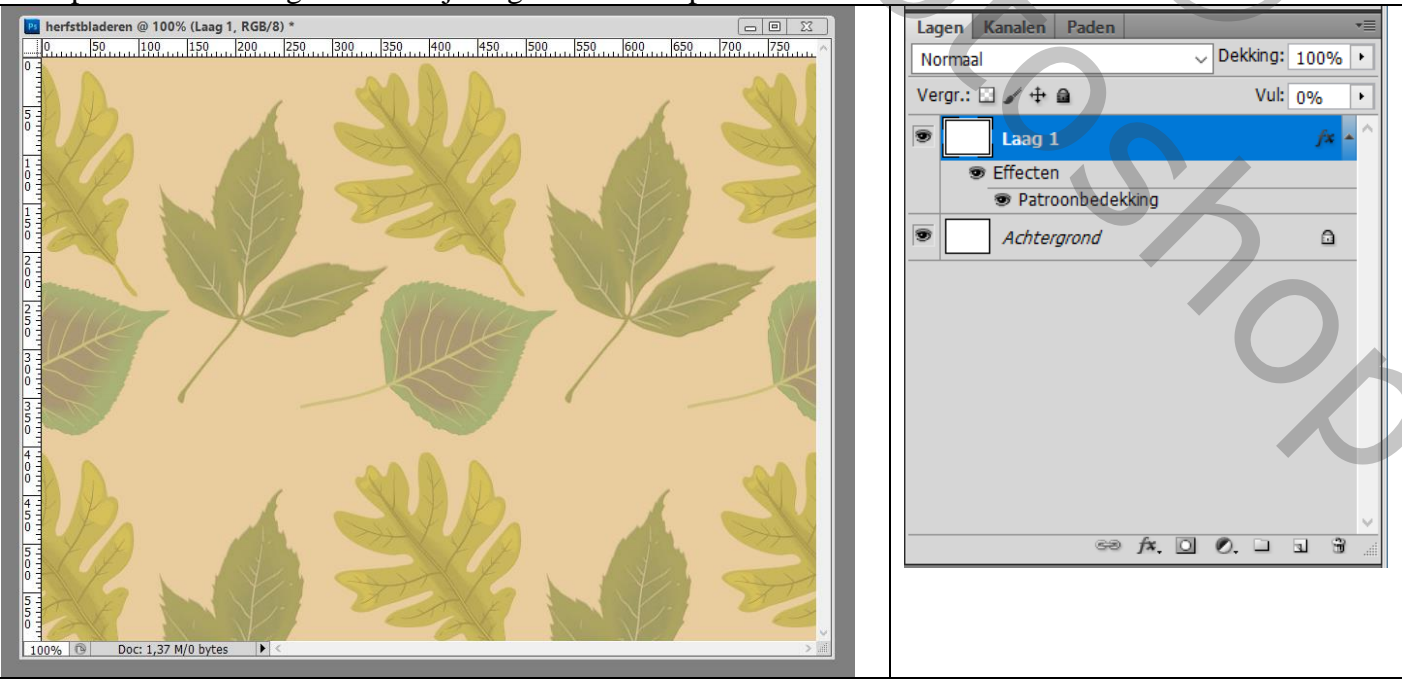

## Wil je meer bladeren, dan moet je de schaal wijzigen!!!

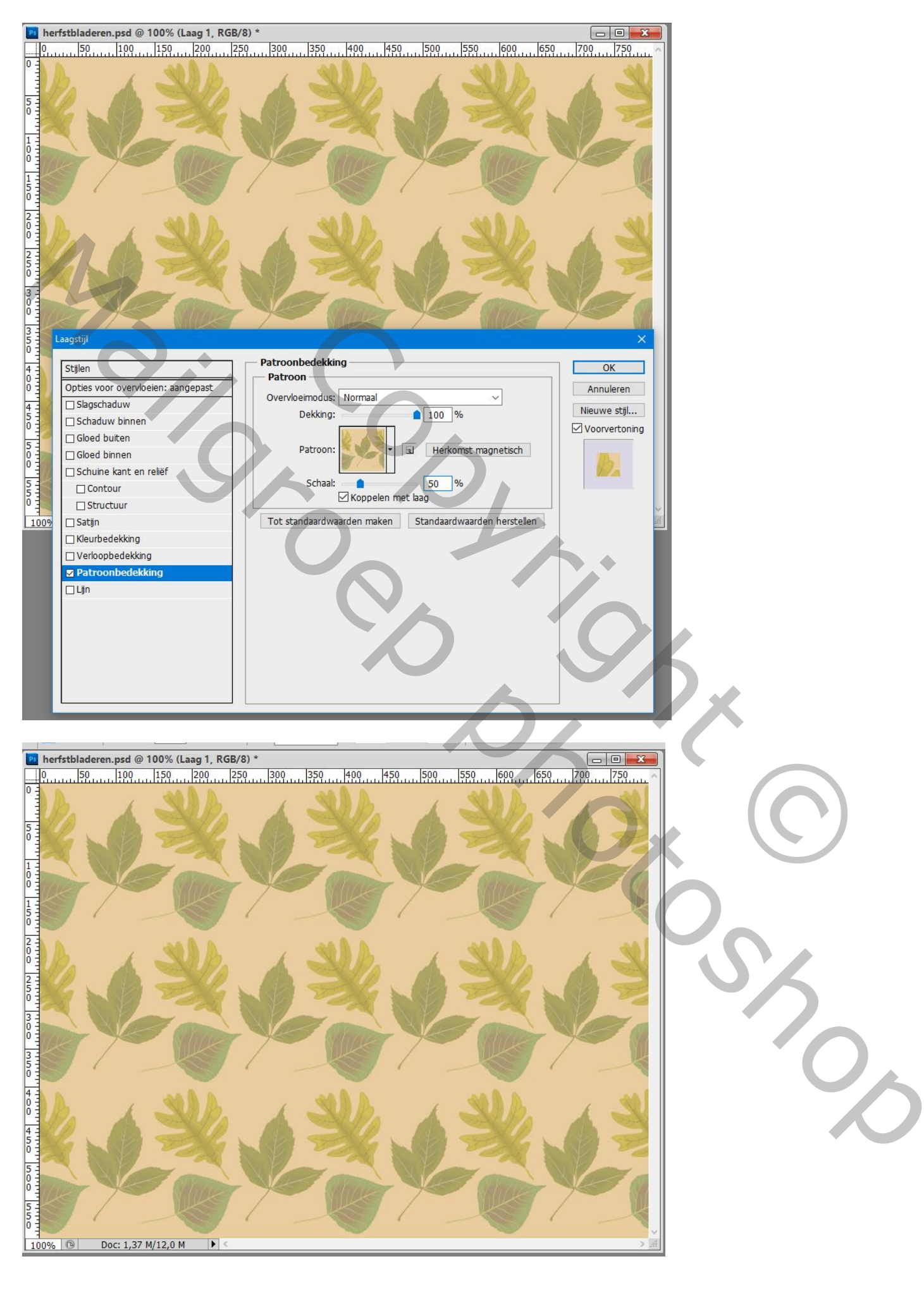

3 - Nieuwe lege laag ; voeg die samen met "laag1" ; noem bekomen laag "achtergrd"

4 - Voorgrondkleur = #747042.

Tekstgereedschap : Arial, Regular, 36pt ; lijn maken met het teken ' - '

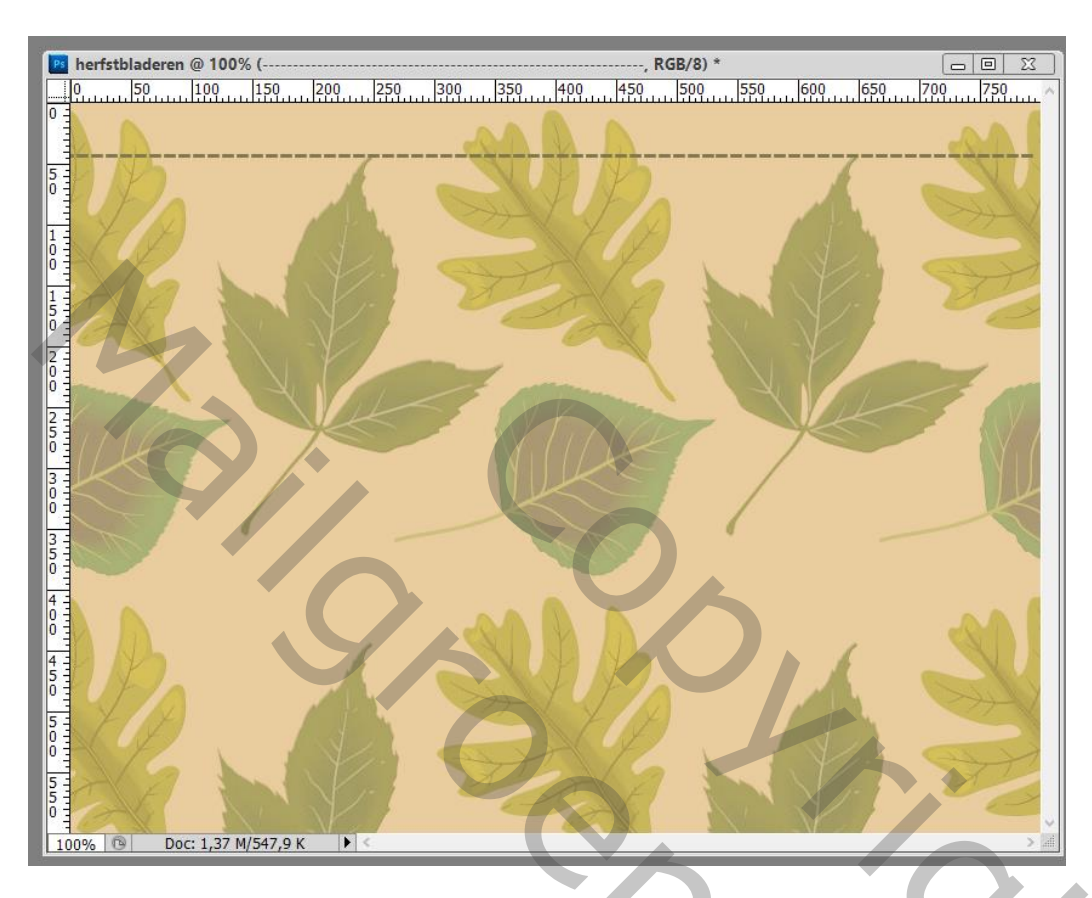

5 – Deze tekstlaag dupliceren; naar onderen verplaatsen; Dupliceren; 90° roteren; links plaatsen; dupliceren; rechts plaatsen.

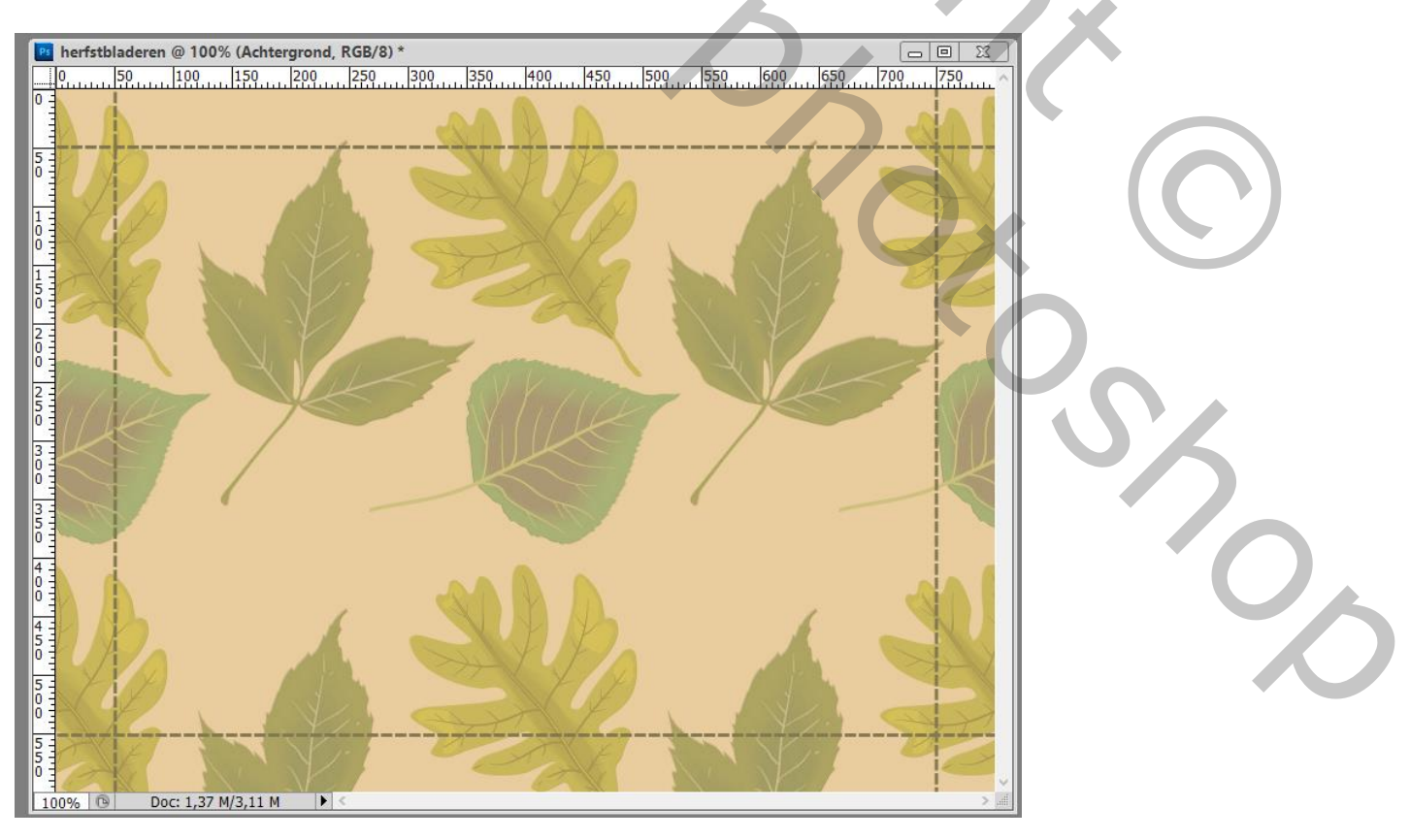

6 - Voeg de lagen met lijnen samen en noem de bekomen laag "lijnen".

7 – Activeer "achtergrd" ; Selecteer op die laag de geelachtige achtergrond kleur met je Toverstaf, tolerantie = 32; Aangrenzend aangevinkt.

Keer de selectie om; kopieer de bekomen selectie van de bladeren op een nieuwe laag (Ctrl + J) Noem bekomen laag "bladeren" en sleep boven laag met "lijnen".

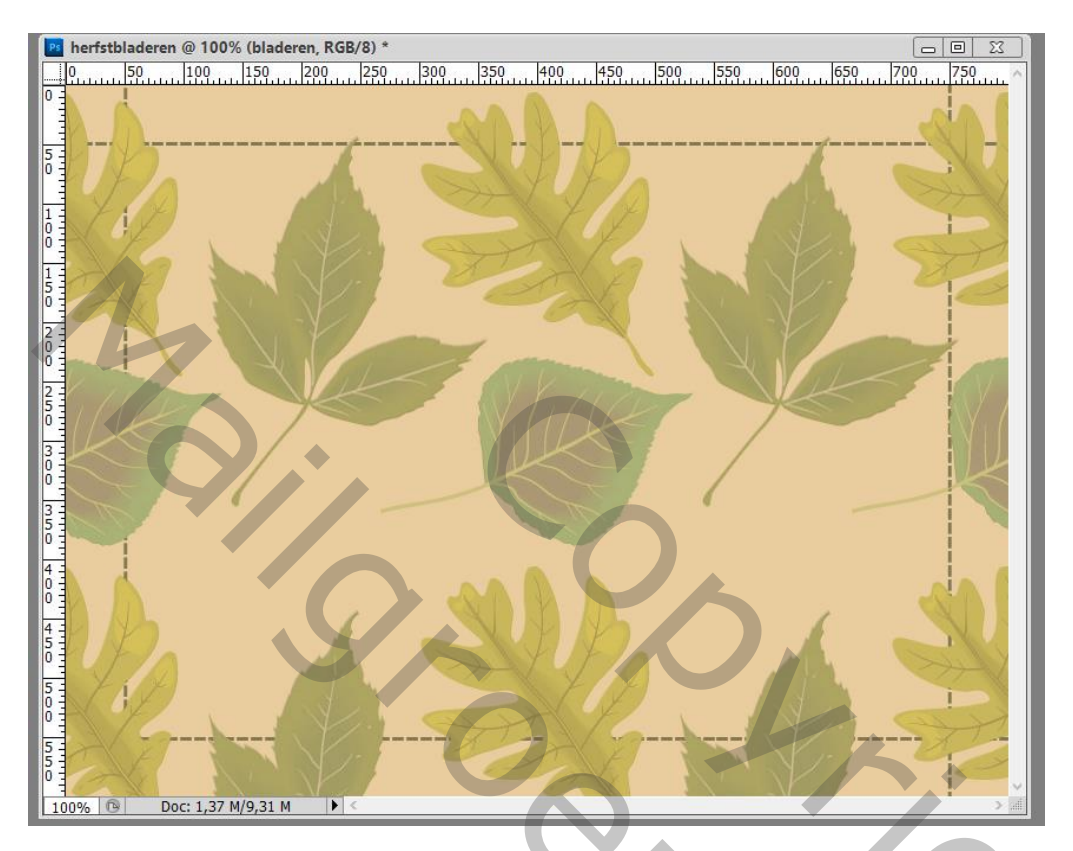

8 - Geef laag "bladeren" Slagschaduw

| Ps                                                                                                    | herfstbladeren.ps                                       | d @ 100% (bladeren                     | , RGB/8) *                                                                          |                                            |
|----------------------------------------------------------------------------------------------------|---------------------------------------------------------|----------------------------------------|-------------------------------------------------------------------------------------|--------------------------------------------|
| 0                                                                                                    |                                                         |                                        |                                                                                     |                                            |
| 50   100   150   200   250   300   350   400   450   500   550   100   100   100   100   100   100   100   100   100   100   100   100   100   100   100   100   100   100   100   100   100   100   100   100   100   100   100   100   100   100   100   100   100   100   100   100   100   100   100   100   100   100   100   100   100   100   100   100   100   100   100   100   100   100   100   100   100   100   100   100   100   100   100   100   100   100   100   100   100   100   100   100   100   100   100   100   100   100   100   100   100   100   100   100   100   100   100   100   100   100   100   100   100   100   100   100   100   100   100   100   100   100   100   100   100   100   100   100   100   100   100   100   100   100   100   100   100   100   100   100   100   100   100   100   100   100   100   100   100   100   100   100   100   100   100   100   100   100   100   100   100   100   100   100   100   100   100   100   100   100   100   100   100   100   100   100   100   100   100   100   100   100   100   100   100   100   100   100   100   100   100   100   100   100   100   100   100   100   100   100   100   100   100   100   100   100   100   100   100   100   100   100   100   100   100   100   100   100   100   100   100   100   100   100   100   100   100   100   100   100   100   100   100   100   100   100   100   100   100   100   100   100   100   100   100   100   100   100   100   100   100   100   100   100   100   100   100   100   100   100   100   100   100   100   100   100   100   100   100   100   100   100   100   100   100   100   100   100   100   100   100   100   100   100   100   100   100   100   100   100   100   100   100   100   100   100   100   100   100   100   100   100   100   100   100   100   100   100   100   100   100   100   100   100   100   100   100   100   100   100   100   100   100   100   100   100   100   100   100   100   100   100   100   100   100   100   100   100   100   100   100   100   100   100   100   100   100   100   100   100   1 | Lagstijl<br>Stijlen                                     |                                        | Slagschaduw<br>Structuur                                                            |                                            |
|                                                                                                    | Slagschaduv                                             | vervioeien: standaard<br>luw<br>vinnen | Overvloeimodus: Vermenigvuldigen                                                    | Annuleren<br>Nieuwe stijl<br>Voorvertoning |
|                                                                                                    | Gloed buiten<br>Gloed binnen<br>Schuine kant<br>Contour | en reliëf                              |                                                                                     |                                            |
|                                                                                                    | Satjn<br>Kleurbedekki<br>Verloopbedel<br>Patroonbedel   | ig<br>dking<br>dking                   | Kwaliteit         Contour: <ul> <li>Anti-aliased</li> <li>Ruis:</li> <li></li></ul> | × m                                        |
|                                                                                                    |                                                         |                                        |                                                                                     |                                            |

0

| Lagen Kanalen Paden       | *≣                |  |  |  |
|---------------------------|-------------------|--|--|--|
| Normaal                   | ✓ Dekking: 100% ▶ |  |  |  |
| Vergr.: 🖸 🖌 🕂 角 Vul: 100% |                   |  |  |  |
| tube                      | ^                 |  |  |  |
| bladeren                  | fx 🔺              |  |  |  |
| Effecten                  |                   |  |  |  |
| Slagschaduw               |                   |  |  |  |
| 🖲 🧾 lijnen                |                   |  |  |  |
| achtergrd                 |                   |  |  |  |
| Achtergrond               | ۵                 |  |  |  |
| 12                        |                   |  |  |  |
|                           |                   |  |  |  |
| SS JX.                    |                   |  |  |  |

9 – Activeer laag « achtergrd » ; Filter → Structuur → Structuurmaker : Zandsteen, 50 ; 5 ; Links

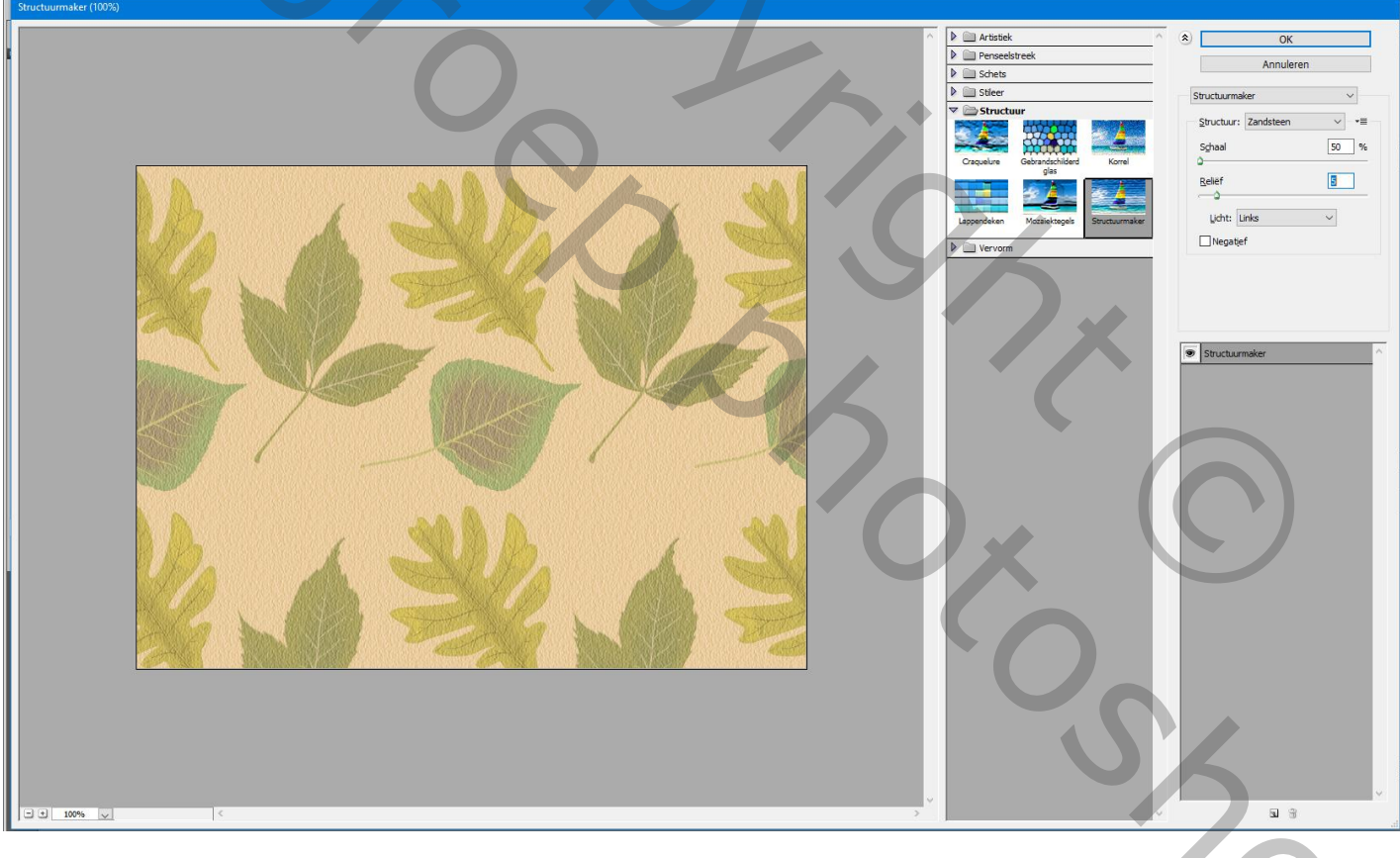

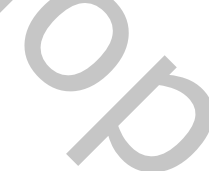

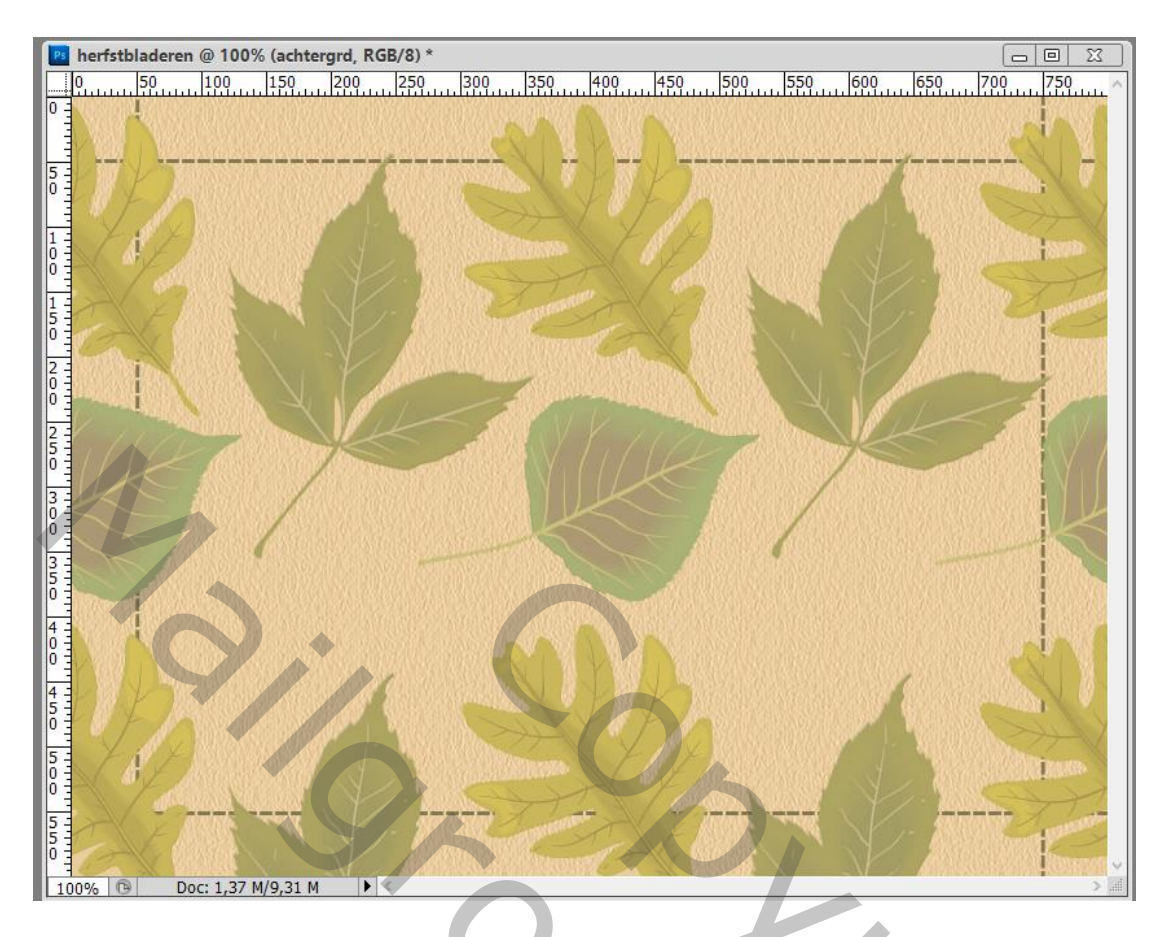

10 - Voeg je eigen tube toe; geef zelfde Slagschaduw als in stap8

11 - Nieuwe bovenste laag; alles selecteren;

Bewerken  $\rightarrow$  Omlijnen : 2 px, binnen, voorgrondkleur (zie stap4) Deselecteren

12 – Sla je werk op als jpg voor op het web.

| Lagen Kanalen Paden | *=                |  |
|---------------------|-------------------|--|
| Normaal             | ✓ Dekking: 100% • |  |
| Vergr.: 🖸 🥒 🕂 📾     | Vul: 100% >       |  |
| 💌 🔛 omlijnen        | ^                 |  |
| 🖲 🚺 tube            |                   |  |
| Diaderen            | fx 🔺              |  |
| Effecten            |                   |  |
| Slagschaduw         |                   |  |
| Ijnen               |                   |  |
| achtergrd           |                   |  |
| Achtergrond         |                   |  |
|                     |                   |  |
|                     |                   |  |
|                     |                   |  |
|                     |                   |  |
|                     |                   |  |
|                     |                   |  |
|                     |                   |  |
|                     |                   |  |
|                     |                   |  |
|                     |                   |  |
|                     |                   |  |
|                     |                   |  |
|                     |                   |  |
|                     |                   |  |
|                     |                   |  |
|                     |                   |  |
|                     |                   |  |
|                     |                   |  |
|                     |                   |  |
|                     |                   |  |
|                     |                   |  |
|                     |                   |  |
|                     |                   |  |
|                     |                   |  |
|                     |                   |  |
|                     |                   |  |
|                     |                   |  |
|                     |                   |  |